**Voraussetzung** ist, dass die Domäne in der Gesamtstrukturfunktionsebene Windows Server 2008 R2 oder höher ausgeführt wird. (ggf. hochstufen).

Active Directory-Verwaltungscenter öffnen → Papierkorb aktivieren... starten:

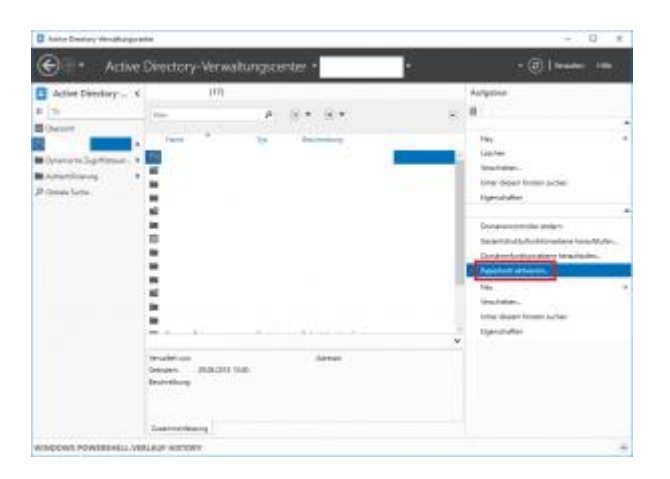

Die Abfrage "Möchten Sie diese Aktion wirklich ausführen? Wenn der Papierkorb aktiviert ist, kann er nicht mehr deaktiviert werden." mit OK bestätigen.

Nachfolgenden Hinweis "Aktualisieren Sie jetzt das AD-Verwaltungscenter …" mit OK bestätigen.

Der Papierkorb wird jetzt im AD-Verwaltungscenter unter der jeweiligen Domäne als "Deleted Objects" angezeigt.

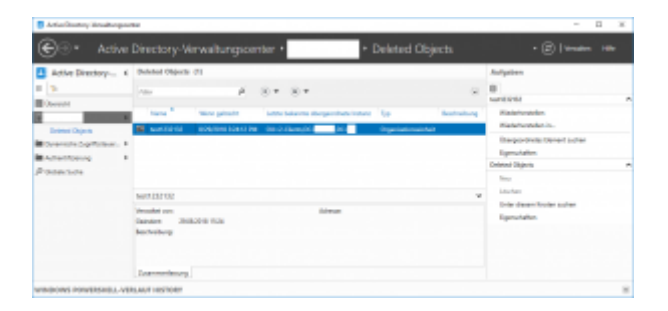

Damit können gelöschte AD Objekte, wie z.B. Benutzer- und Computer-Konten mit dem Papierkorb in wenigen Schritten wiederhergestellt werden.